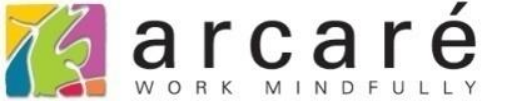

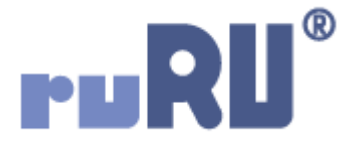

## ruRU IDE教學課程

## 9-7-3 表單元件-鍵入控制

如如研創股份有限公司

## +886 2 2596 3000

IDE : Integrated Design Environment

|              |         |                 | _      |        |            |
|--------------|---------|-----------------|--------|--------|------------|
| 人員編號         |         | 生日              | 11     | 2      |            |
| 人員姓名         | TEST    | 到職日             | 11     | 2      |            |
| 身份證字號        | 輸入中文←1  | 離職日             | 11     | C1     |            |
| 性別           |         | 1998 MM 44 1993 | A4     |        |            |
| 序號           | 系統通知    |                 |        |        | $\times 2$ |
|              |         |                 | 不可輸    | 入中文学   |            |
| <b>2</b> 0/0 |         |                 | Ē      | 前      |            |
| 西大市田         | 去給 λ 実置 | 呈欄位的            | 1時候,14 | 制使田老不能 | 腧λ结定類別的S   |

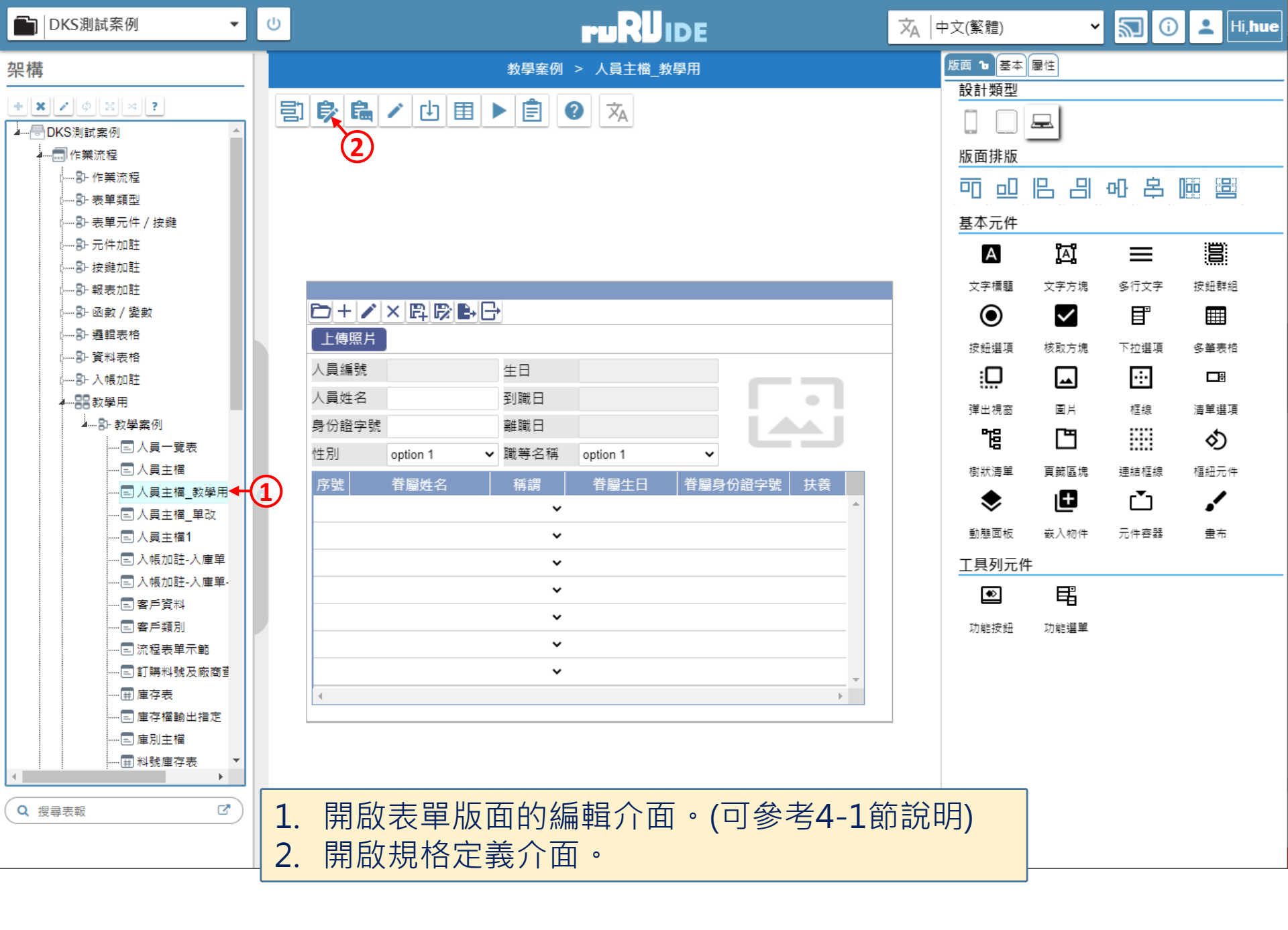

| 💐 人員主檔_教學用 _ FM00010000800 - Google Chrome                 |                                      | – 🗆 ×                                     |
|------------------------------------------------------------|--------------------------------------|-------------------------------------------|
| ide-1.arcare-robot.com/eco/SpecificationsView/Index?prjid= | =67&type=1&no=FM000100000800&prjCode | Page=950&ver=&openUUID=a1ff7b82-990d-44bf |
| + × * @ B * \$ ? ? P / 8 0                                 |                                      |                                           |
| 規格描述 2                                                     |                                      |                                           |
| ▲ 🔄 人員主檔_教學用_FX00010000800                                 |                                      |                                           |
| ▷ 🚞 資料來源                                                   |                                      |                                           |
| ▲ 😋 表單元件                                                   |                                      |                                           |
| ▷ 🧰 (2) 人員編號 _ OB000100011280                              |                                      |                                           |
| ▷ 🧰 (1) 人員姓名 _ OB000100011281                              |                                      |                                           |
| ▶ 🗀 (5) 身份證字號 _ OB000100011282◀ _ 1                        |                                      |                                           |
| ▷ 🗀 (2) 性別 _ OB000100011283                                |                                      |                                           |
| ▷ 🗀 (1) 生日 _ OB000100011284                                |                                      |                                           |
| ▷ 🧀 (1) 到職日 _ OB000100011285                               |                                      |                                           |
| ▷ 🧰 (1)                                                    |                                      |                                           |
| ▷ 🧰 (3) 職等名稱 _ OB000100011287                              |                                      |                                           |
| ▷ 🗀 (1) 表格 _ OB000100011288                                |                                      |                                           |
| ▷ 🧀 (2) 序號 _ OB000100011289                                |                                      |                                           |
| ▷ 🧰 (1) 眷屬姓名 _ OB000100011290                              |                                      |                                           |
| ▷ 🗀 (1) 稱調 _ OB000100011291                                |                                      |                                           |
| ▷ 🧰 (1) 眷屬生日 _ OB000100011292                              |                                      |                                           |
| ▷ 🧰 (2) 眷屬身份證字號 _ OB0001000112                             |                                      |                                           |
| ▷ 🗀 (2) 扶養 _ OB000100011294                                |                                      |                                           |
| ▶ □ (1) 圖片_OB000100011295 ▼<br>1. 馬<br>2. 打                | 注留在要設定的元件上。<br>安下上方的設定鍵。             |                                           |

ide-1.arcare-robot.com/eco/SpecificationsView/Index?prjid=67&type=1&no=FM00010000800&prjCodePage=950&ver=&openUUID=a1ff7b82-990d-44bf...

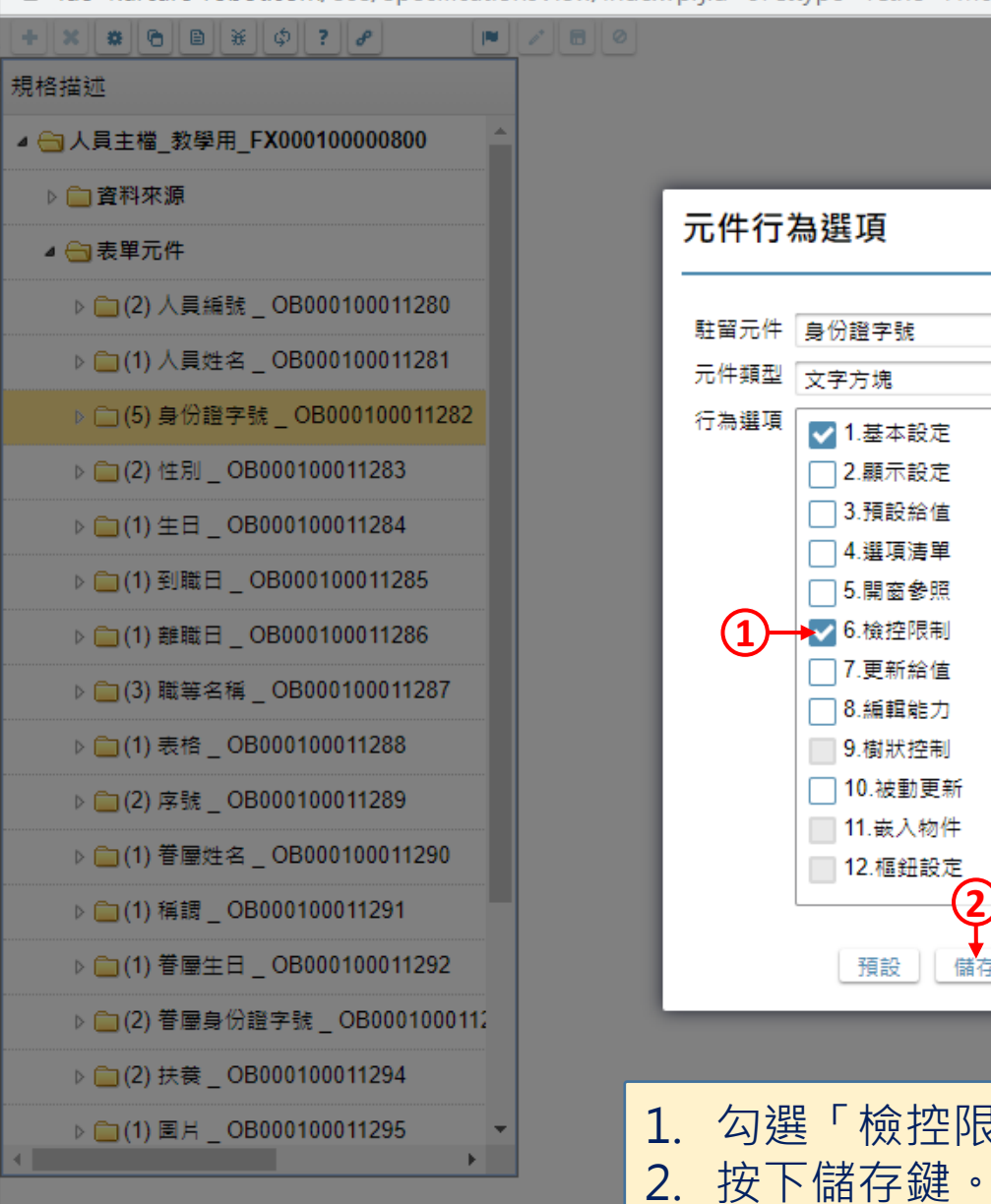

○.mm ## #e / J
 ●.樹狀控制
 ①.被動更新
 ①1.嵌入物件
 ①12.樞鈕設定
 2
 預設 備存 重設

勾選「檢控限制」項目。
按下儲存鍵。

X

r,

 $\times$ 

褼 人員主檔\_教學用 \_ FM000100000800 - Google Chrome

● ide-1.arcare-robot.com/eco/SpecificationsView/Index?prjid=67&type=1&no=FM00010000800&prjCodePage=950&ver=&openUUID=a1ff7b82-990d-44bf...

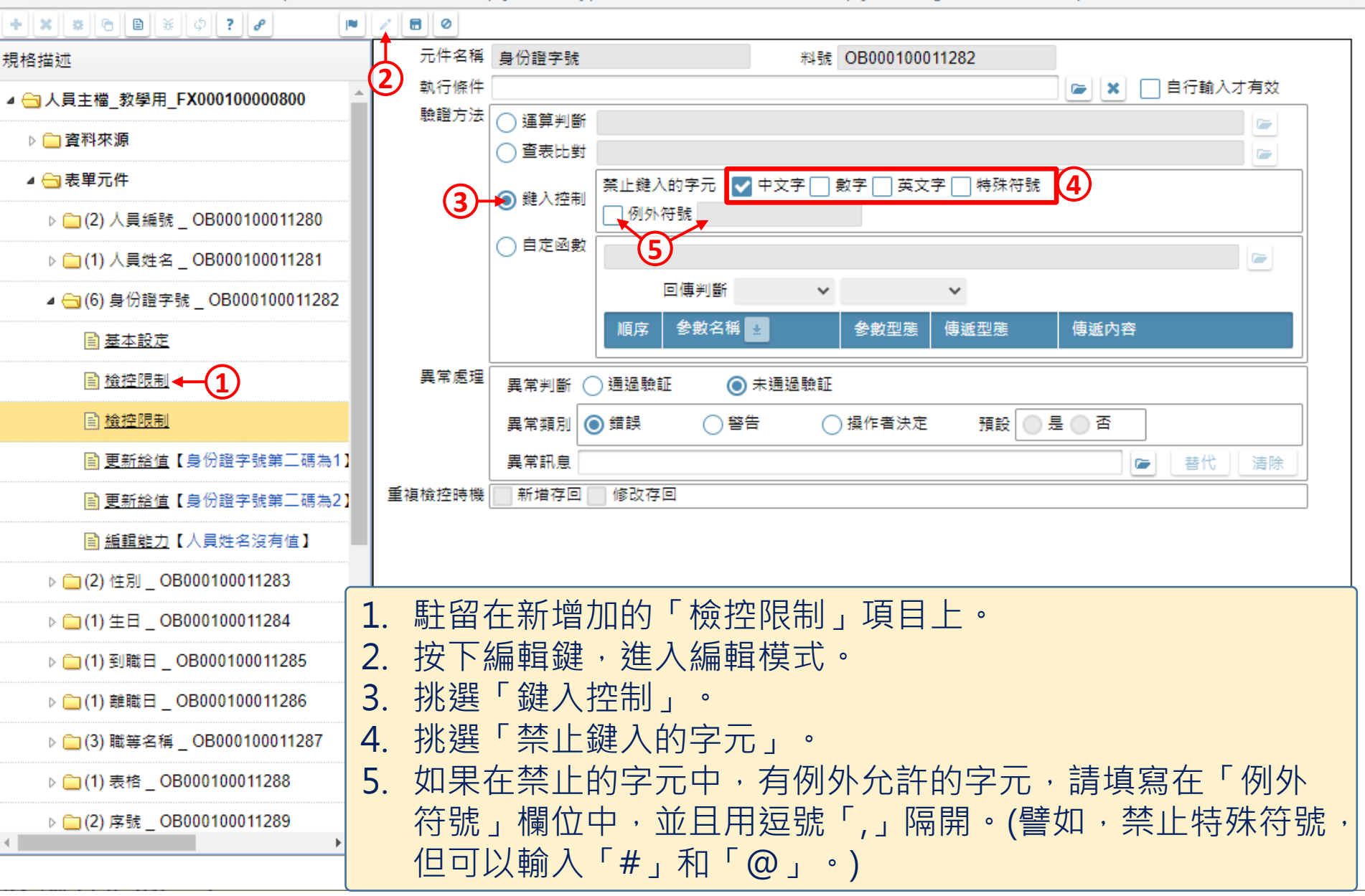

6

X

褼 人員主檔\_教學用 \_ FM000100000800 - Google Chrome

● ide-1.arcare-robot.com/eco/SpecificationsView/Index?prjid=67&type=1&no=FM00010000800&prjCodePage=950&ver=&openUUID=a1ff7b82-990d-44bf...

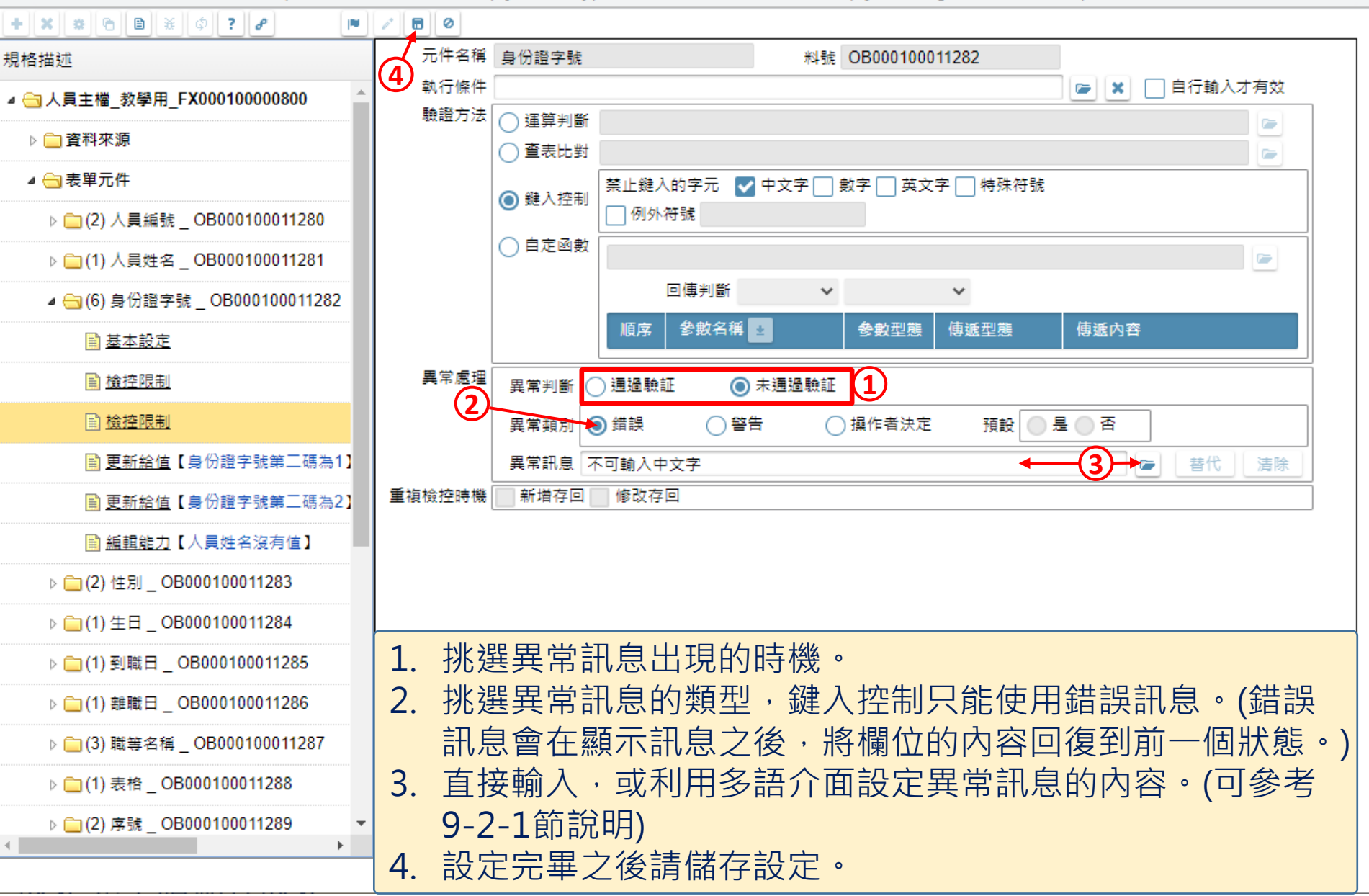

×